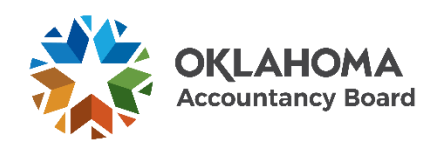

# **Applying for Your CPA Certificate**

(Submitting the Application for Certification/Licensure)

- 1. Navigate to https://oklahoma.gov/oab.html
- 2. Click on "DISCOVER HERE"

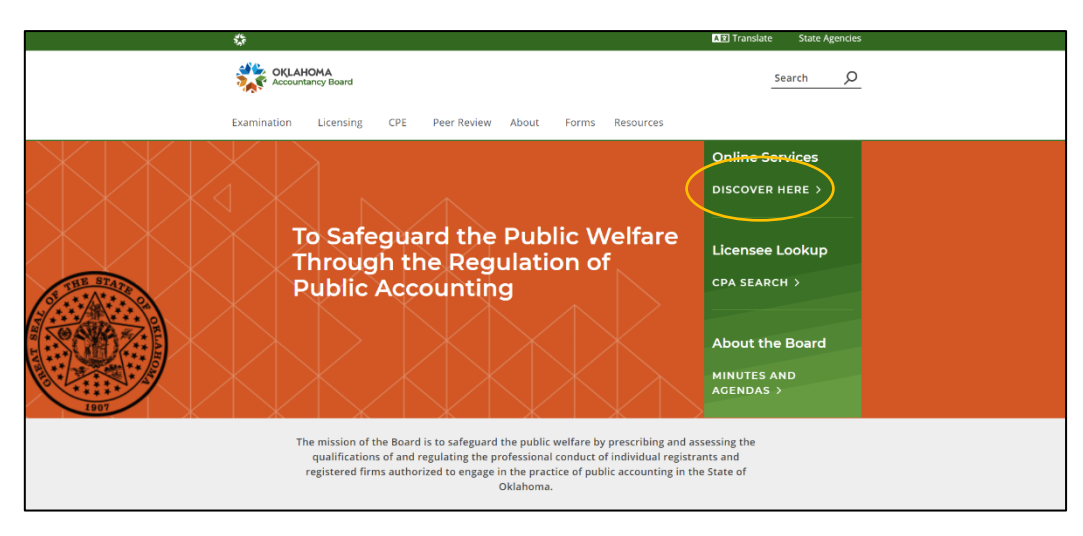

## 3. Click on "See More" on the Applicant Portal.

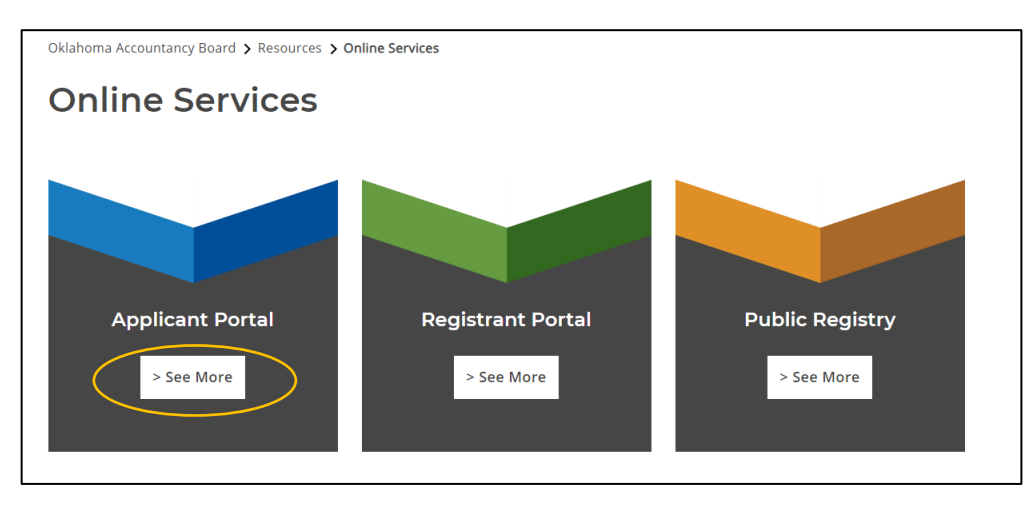

4. Fill in your E-mail and password. Click "Sign In"

| OKLAHOMA<br>Accountancy Board | Application Portal<br>E-mail<br>Password          |
|-------------------------------|---------------------------------------------------|
|                               | Sign In<br>Forgot Password<br>New User? Apply now |

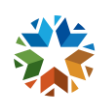

5. You will now see the Welcome Page. Click "Start New Application"

| Online Applications                                     |                                                                                   |                                                                                                    |                                         |                                                     |                                  |  |
|---------------------------------------------------------|-----------------------------------------------------------------------------------|----------------------------------------------------------------------------------------------------|-----------------------------------------|-----------------------------------------------------|----------------------------------|--|
| Welcome<br>Examination Deshboard<br>Invictor & Rectists | Welcome                                                                           |                                                                                                    |                                         |                                                     |                                  |  |
| Account Settings                                        | Thank you for your interest in applying<br>For assistance, please contact us at ( | g with the Oklahoma Accountancy Board. Please follow<br>405) 521-2397 or email okaccybd@oab.ok.gov. | the step-by-step instructions to comple | ste your application. You will be able to save your | progress and return to it later. |  |
|                                                         | Application Number                                                                | Application Type                                                                                    | Application Status                      | Submitted Date                                      |                                  |  |
|                                                         | 09242                                                                             | Candidate Exam Application                                                                          | Approved                                | 03/16/2023                                          | <ul> <li>Review</li> </ul>       |  |
|                                                         | 9235                                                                              | Qualification Application for Eligibility                                                           | Approved                                | 10/16/2023                                          | @ Review                         |  |
|                                                         | Start New Application                                                             | $\mathcal{I}$                                                                                       |                                         |                                                     |                                  |  |

6. From the "Application Type" dropdown menu select "Certified Public Accountant (CPA)

| Walanna                    |                                                                                                    |
|----------------------------|----------------------------------------------------------------------------------------------------|
| Invoices & Receipts        | Application Type                                                                                                    |
| Account Settings           | Note: Please select the type of application you are applying for                                                                       |
|                            | Winning: Once an application type has been wave, changing to another application type will result in previous information being reset. |
| Application Type           | Assistion Ear # Colort                                                                                                    |
| 2 Application Instructions | Apping nu. · Seek                                                                                                    |
| 3 Personal Information     |                                                                                                    |
| 4 Attestation              |                                                                                                    |
| 5 Payment                  |                                                                                                    |
| 6 Submitted                |                                                                                                    |

7. From the list of applications available you will need the Application for Certification/Licensure. Click "Select this Application"

| Online Applications                                                      |                                                                                                    |
|--------------------------------------------------------------------------|----------------------------------------------------------------------------------------------------|
| Welcome<br>Examination Deshboard<br>Isvoies & Recipts<br>Account Setings | Application Type           tope                                                                                                    |
| 0                                                                        | Dresser         Ones ar application type has been made, changing to another application type will result in previous information brang need.           Appropriation Finance Accountant (CPR)         Centimes Finance Accountant (CPR)                                                                                                    |
| Application Type     Application Instructions     S Personal Information | Cundidate Exem Application                                                                                                    |
| A Attestation     S Payment                                              | Appy to at the a exclusion of the GPA estimation.<br>Served this Application >                                                                                                    |
| 6 Submitted                                                              | Application for Cartification/Licensum                                                                                                    |
|                                                                          | Pursuant to Socian 10 15.3.2 of the Olivationa Administrative Code, Application to apply for official collection as a CPA or feoriord PA. A contricate/cores may be assed to a qualified applicant only after the following requirements have<br>been read                                                                                                    |
|                                                                          | (1) The CPUVRe summarizes that here sublicatively complete).<br>C2 Disorder is the State of the State of the St |
|                                                                          | Select the Application 1                                                                                                    |

8. The application consists of 12 steps.

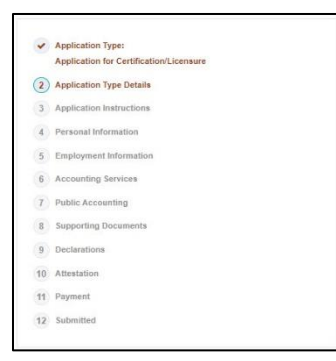

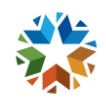

9. Complete the information on the "Application Type Details" screen. Click "Save & Continue"

| Note: All information with a * is required information.                                                                                                    |                                   |    |
|----------------------------------------------------------------------------------------------------|-----------------------------------|----|
| am applying for *                                                                                                    | Certified Public Accountant (CPA) | ~  |
| have proof that I have completed the "Professional Ethics: The AICPA's Comprehensive Course" as required by<br>action 15.9F of the Ckanoma Accountancy Act and earned a score of at least 90%. | ● Yes ○ No                        |    |
| referred Name on Certificate •                                                                                                    | Oklahoma CPA                      |    |
| am applying for an initial permit to practice public accounting?                                                                                                    | 🕷 Yes 🔿 No                        |    |
| Note: Applicants practicing public accounting and/or employed with a public accounting firm are required to have a p                                                                           | permit to practice.               |    |
| was approved for eligibility to sit under the following option: *                                                                                                    | 120                               | ~  |
| s of this application I have completed the 150 hours for licensure: *                                                                                                    | • Yes O No                        |    |
| lease lat the universities/schools from where you will be submitting transcripts *                                                                                                    | University of Oklahoma            | 34 |

- "Preferred Name on Certificate" must be some variation of your legal name. It cannot be a fake name or nickname.
- If you were approved for eligibility to sit for the CPA examination with 120 semester hours, you must have completed the total 150 semester hours and 30 hours of accounting above principles before you can submit this application. (Applies to applicants after November 1, 2023, only)

#### 10. The next screen will be the Application Instructions. Please read the instructions in full. Click "Save & Continue"

| Important                                    | Please read the following application instructions closely.                                                                                                    |
|----------------------------------------------|----------------------------------------------------------------------------------------------------|
| Tripletion.                                  |                                                                                                    |
| Instructions                                 | or Application for Certification/Licensure (with Permit to Practice Public Accounting)                                                                                                    |
| Oklahoma s<br>Certification                  | alule and registration rules recure that individual Certificates and Licenses shall be renewed annually prior to the last day of a registrant's bith-month. Fees cannot be pro-rated. If you have questions about filing an initial<br>Application shortly before or during what would be your renewal period, please contact the Oklahoma Accountancy Board.                                                                                                    |
| Please be a<br>Federal Priv                  | rare that most information provided to the OAB is considered an open record and may be released, except where such release is specifically prohibited by the Oklahoma Accountancy Act, the Oklahoma Open Records Act, or the<br>Lay Act (i.e., local security numbers, transcripts, examination grades, peer review reports).                                                                                                    |
| Changes of                                   | imployment, professional status or mailing address which occur subsequent to registration MUST be reported by letter to the Oklahoma Accountancy Board within 30 days of the change.                                                                                                    |
| Education :<br>than thirty (3<br>sent direct | According to Section 19.0.0 the Oklahoma Accountancy Act, an applicant for initial issuance of a certificate pursuant to this section shall show that the applicant has at least one hundred thy (150) semester hours with not less<br>0) remeter hours in accounting countries above principies. These education requirements that have been completed prior to applying for certification. You muniterayees difficult transmissing weighting your education, to be<br>from your collego on university, whethes functions have above education requirement and 3. Not accounting requirement have been met. |
| Official pape                                | r transcripts can be mailed to the OAB office. Digital eScrips must be sent directly to the Licensing Coordinator at LNorcom@oab.ok.gov. to be considered official.                                                                                                    |
| Transcripts                                  | tust be sent within 14 days of application submission.                                                                                                    |
| Docume                                       | its to be Submitted                                                                                                    |
| The followin                                 | documents will be required to be uploaded to complete and submit in this application. You must upload a high quality image or PDF.                                                                                                    |
| Experience<br>experience<br>responsible      | Verification Form here ) - The Otsthoma Accountancy Act, specifically Sector 15 9E, requires each initial applicant for contribute to have completed 1.800 hours of verifiable work experience in accounting. Acceptable work<br>cludies the use of stills in accountancy, after dimplation, management advicery, than consulting and may be earned in public practice, government, industry, or academia. PLEASE NOTE: The applicant is<br>for the completed outgrange Learnetice Activities (Terration for Control to submiting the Application for Control tomatic Uncessure ).                           |
| Profession<br>APPLYING                       | I Ethics: The AICPA's Comprehensive Course - You will be required to upload proof of completion for the Professional Ethics: The AICPA's Comprehensive Course and earned a score of at least 90%. REQUIRED ONLY IF                                                                                                    |
| Continuing                                   | Professional Education (CPE) - You will be required to upload your certificates of completion for 40 hours of CPE if you are applying for a permit to practice.                                                                                                    |
| Declaration                                  | 5 - You will be asked to upload additional documentation relating to any "yes" responses in the Declaration section of this application.                                                                                                    |

 You will download the Experience Verification Form from the hyperlink in the instructions. Once downloaded, print the form, and fill out the relevant portion. You must then have your verifier fill out their portion, sign it and have the form notarized. You will upload the completed and notarized form later in the Application for Certification/Licensure process. If you have more than one experience form, you must combine them into one PDF before uploading.

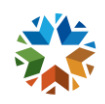

11. Complete the relevant information on the Personal Information screen. Click "Save & Continue"

| Note: All information with a * is required informat | ion.                                                                                                    |
|-----------------------------------------------------|----------------------------------------------------------------------------------------------------|
| Mailing Address                                     |                                                                                                    |
| Street Address *                                    | 123                                                                                                    |
| Street Address 2                                    |                                                                                                    |
| City *                                              | Oklahoma City                                                                                                    |
| Country *                                           | United States of America                                                                                                    |
| State / Province *                                  |                                                                                                    |
| ZIP Code *                                          | 73115                                                                                                    |
| Contact Information                                 |                                                                                                    |
| Daytime Telephone *                                 | (406) 521-2379                                                                                                    |
| Home Telephone                                      |                                                                                                    |
| Primary E-mail •                                    | rflanagan@oab.ok.gov                                                                                                    |
|                                                     | Your e-mail address will be used for communications with the Board, which may include personal and contidential information. Your email address must be private and accessible only by you.     Two email address you enter here will become your Login ID. |

12. Complete the relevant Employment Information by clicking "+Add New". Click "Save & Continue"

| Employment Information                 |      |       |                                                   |                      |          |
|----------------------------------------|------|-------|---------------------------------------------------|----------------------|----------|
| lease fill in your employment history. |      |       |                                                   |                      |          |
| Employer Name                          | City | Role  | Accounting Related                                | Start Date           | End Date |
|                                        |      | No er | ployment records have been added. Click + Add New | to add a new record. |          |
|                                        |      |       |                                                   |                      |          |
|                                        |      |       |                                                   |                      |          |

13. Select all accounting services you perform. Click "Save & Continue"

| Note: All information with a * is required information.                              |                                                                                                   |  |
|--------------------------------------------------------------------------------------|---------------------------------------------------------------------------------------------------|--|
| heck all services associated with accounting work performed whether for an employer, | the public, anyone other than yourself, or non-compensated services for immediate family members. |  |
| Agreed upon procedures                                                               | Linvestment Services                                                                              |  |
| Audita                                                                               | Litigation Support Services                                                                       |  |
| Bookkeeping Services                                                                 | Management Advisory Services                                                                      |  |
| Compliations                                                                         | Reviews                                                                                           |  |
| Consulting Services                                                                  | Tax Planning Services                                                                             |  |
| Financial Planning                                                                   | Tax Return Preparation                                                                            |  |
| Other Accounting Services (Please describe below)                                    |                                                                                                   |  |
|                                                                                      |                                                                                                   |  |
| Note: You must notify the Oklahoma Accountancy Board (OAB) within thirty days if y   | bu perform any attest engagements as a non-incorporated sole-proprietor.                          |  |
|                                                                                      |                                                                                                   |  |
| Note You must notify the Oklahoma Accountancy Board (OAB) within thirty days if y    | ou perform any altest engagements as a non-incorporated sole-proprietor.                          |  |

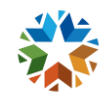

14. Complete the relevant information on the Public Accounting screen. "Save & Continue"

| Note: All information with a * is required information.                                                                                                    |                                                                                                    |
|----------------------------------------------------------------------------------------------------|----------------------------------------------------------------------------------------------------|
| Do you practice any public accounting? (Please carefully review Section 15.1A(34)(a) of the Oklahoma Accountancy<br>Act, available at http://www.ok.gov/oab, to complete this section. | • Yes O No                                                                                                    |
| Is your accounting office located in Oklahoma? *                                                                                                    | • Yes O No                                                                                                    |
| Do you enter Oklahoma from another jurisdiction to serve clients in Oklahoma? *                                                                                                    | Yes O No                                                                                                    |
| Since you are applying for a permit to practice, certifications of completion for 40 hours of CPE earned within the previous                                                           | calendar year or within the last 365 days of this application MUST be uploaded in the Supporting Documents section |
| ndicate appropriate compliance period *                                                                                                    | All CPE credits were earned in the 365-day period immediately preceding my official applicati $\sim$               |
|                                                                                                    |                                                                                                    |

15. Upload the required documents. "Save & Continue"

| Note: Please provide all the necessary supporting document                                                                                     | ents.                                                                                                    |                 |  |
|----------------------------------------------------------------------------------------------------|----------------------------------------------------------------------------------------------------|-----------------|--|
| Experience Verification Form                                                                                                    |                                                                                                    |                 |  |
| Please upload your completed notarized Experience Verification For<br>each initial applicant for certificate to have completed 1,800 hours of  | m. The Oklahoma Accountancy Act, specifically Section 15.9E, requires<br>(verifiable work experience in accounting *                 | 1 Upload File   |  |
| Professional Ethics: The AICPA's Comprehensive Course                                                                                          |                                                                                                    |                 |  |
| Please upload your certificates of completion and/or the electronic p                                                                          | age from the AICPA showing your score *                                                                                              | 1. Upload Files |  |
| CPE Certificates for Permit to Practice Public Accounting                                                                                      | $\triangleright$                                                                                                    |                 |  |
| Please upload your certificates of completion or attendance required<br>required only if applying for an initial or lapsed permit. CPE hours m | f for the Permit to Practice Public Accounting (40 Hours). Certificates are<br>ust be reported in the CPE dashboard (CPE tracker). * | ± Upload File   |  |
|                                                                                                    |                                                                                                    |                 |  |

- The CPE Certificates to Practice Public Accounting will only be required if you selected that you are practicing public accounting on a prior screen. If you are not practicing public accounting, do not select that option.
- You will not be able to move forward in the application if you do not upload the required documentation.
- Your application processing will be delayed if you do not upload the required documentation.

### 16. Read and answer all Declarations. "Save & Continue"

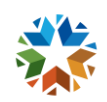

17. Read and tick the Attestation box if you agree. "Save & Continue"

| Attestat                                                                | an                                                                                                    |
|-------------------------------------------------------------------------|----------------------------------------------------------------------------------------------------|
| Note: Al                                                                | information with a * is required information.                                                                                                    |
| By ticking t<br>public acco<br>entering O<br>registrant t<br>Profession | is loor, I aftest that all of the information I have provided on this form is twe and correct. If I am a sole proprieter engaged in the practice of public accounting. (Auther aftest that all certified or licensed persons employed by me who practice<br>unding to Distance is a work on client recersity or enter (Diabona from another state to serve clients hold an Otabonan CDA certificate or FA interes and and a valid individual Permit to to Practice Public accounting stated by the OAB unset<br>above a state of the state of the s |
| Note: F                                                                 | ease note that all applications for certification must be formally approved by the Board during a Board meeting before an applicant is assigned a CPA certificate number. You will receive a formal approval letter whenever your<br>pplication has gone through the approval process. Please contact OAB staff if you have any questions or concerns.                                                                                                    |
|                                                                         |                                                                                                    |

18. Select your method of payment. Enter additional information if paying via credit card. Click "Process Payment"

| Invoice Item                                                                                                    |                                                                                                    |                  | A    |
|----------------------------------------------------------------------------------------------------|----------------------------------------------------------------------------------------------------|------------------|------|
| Individual Registration Fee - Individuals under 65                                                                                                    |                                                                                                    |                  | S    |
| Individual Permit Fee                                                                                                    |                                                                                                    |                  | \$13 |
| Criminal History Search                                                                                                    |                                                                                                    |                  | 51   |
| Total                                                                                                    |                                                                                                    |                  | \$21 |
| Mathed of Decement                                                                                                    |                                                                                                    |                  |      |
| Please select method of payment.                                                                                                    |                                                                                                    |                  |      |
|                                                                                                    |                                                                                                    |                  |      |
| Method of Payment *                                                                                                    | Credit Card                                                                                                    |                  |      |
| Method of Payment *                                                                                                    | Credit Card                                                                                                    |                  |      |
| Method of Payment *                                                                                                    | Credit Card                                                                                                    |                  |      |
| Method of Payment *<br>Credit Card Payment<br>Accepted Payment Methods: MasterGard, Visa and Discover                                                                                                    | Credit Card                                                                                                    |                  |      |
| Method of Payment<br>Gredit Card Payment<br>Accepted Payment Methods: MasterCard, Visa and Discover<br>Enter the required information in the following fields and click Free                                                                                                    | Credit Card                                                                                                    | security online. |      |
| Method of Payment *<br>Credit Card Payment<br>Accepted Payment Methods MasterCand, Visa and Discover<br>Enter the required information in the following fields and click Prec<br>Amount Das                                                                                             | Credit Card                                                                                                    | security online. |      |
| Method of Payment *<br>Credit Card Payment<br>Accepted Payment Methods MasterCand, Visa and Dacover<br>Enter the required information in the following fields and click Prec<br>Amount Das<br>Cardholder Hame *                                                                         | Credit Card                                                                                                    | security online. |      |
| Method of Payment *<br>Credit Card Payment<br>Accepted Payment Methods MasterCant, Visa and Dacover<br>Enter the required information in the following fields and click Proc<br>Amount Due<br>Castibuter Hame *<br>Credit Card Humber *                                                 | Credit Card Credit Card Credit Card S215.00                                                                        | security online. |      |
| Method of Payment Credit Card Payment Accepted Payment Methods MasterCand, Visa and Discover Enter the required information in the following fields and click Prec Amount Das Cardbalder Hame * Credit Card Number *                                                                    | Credit Card                                                                                                    | security online. |      |
| Method of Payment * Credit Card Payment Accepted Payment Methods: MasterCard, Visa and Discover Enter the required information in the following fields and click Prece Amount Disc Credit Card Number * Explanation Date *                                                              | Credit Card Credit Card Uses Payment to complete your payment. Your fees will be processed S215.00 January January | security online. |      |
| Method of Payment<br>Credit Card Payment<br>Accepted Payment Methods: MasterCard, Visa and Discover<br>Enter the required information in the following fields and clock Proc<br>Amount Disc<br>Credit Card Number *<br>Explanation Data *<br>Security Code (3 digits on back of card) * | Credit Card Credit Card Uses Payment to complete your payment. Your fees will be processed S215.00 January January | security online. |      |
| Method of Payment * Credit Card Payment Accepted Payment Methods: MasterCard, Visa and Discover Enter the required information in the following fields and click Proc Accent Due Credit Card Number * Expiration Date * Security Code (3 digits on back of card) *                      | Crudit Card  Crudit Card  S215.00  January                                                                         | security online. |      |

19. Your application has been submitted.

| ~  | ✓ Submitted                                                                                                    |
|----|----------------------------------------------------------------------------------------------------|
| Th | ank you for completing your application. The OAB will only start processing your application once all the requirements have been met. If you have questions about your application, you may call us at 405-521-2397 or email us at accybd@oab.ok.gov. |
| То | view the status of your application, please refer to the Welcome section.                                                                                                    |
| То | view your payments, please refer to the Invoices & Receipts section.                                                                                                    |
|    |                                                                                                    |
|    |                                                                                                    |

#### 20. Steps after your application has been submitted:

Once all documents have been received and the application is processed, the applicant will receive additional email correspondence from the OAB Licensing Coordinator confirming that the application is pending formal Board approval. After being formally approved by our Board, your certificate number will be issued. In addition to the formal letter we mail within 2 business days of the board meeting, you can also check

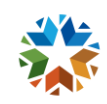

the status of your certificate by using the '<u>Find a CPA/PA or Firm</u>' function on the <u>OAB Website</u>. Your official CPA certificate will be issued by the OAB and presented to you at our semi-annual New CPA Recognition Ceremony. You may also have it mailed to you, or pick-up in-person after the ceremony, if you choose not to attend. Specific details regarding the ceremony will be sent out by staff close to the ceremony date. Regardless of when you receive your official CPA Certificate, you will be an active, certified CPA as of your formal Board approval date.

If you have additional question questions about the certification application or experience, please contact Symone Chambers at <u>SChambers@oab.ok.gov</u> or Lauren Norcom at <u>LNorcom@oab.ok.gov</u>.

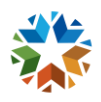